## The procedure applies for: B100-SA, B100PAD-SA, B100PROX-SA and DINB100-SA

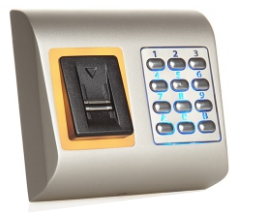

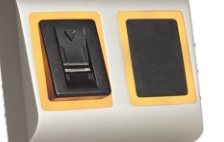

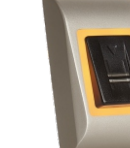

B100PAD-SA

B100PROX-SA

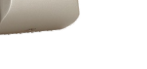

B100-SA DINB100-SA

1. Connect the Biometric Reader via Rs485 Converter to the PC.

Note: Leave the <u>reader **OFF**</u> at this moment Note: Any serial converter can be used (USB, RS232)

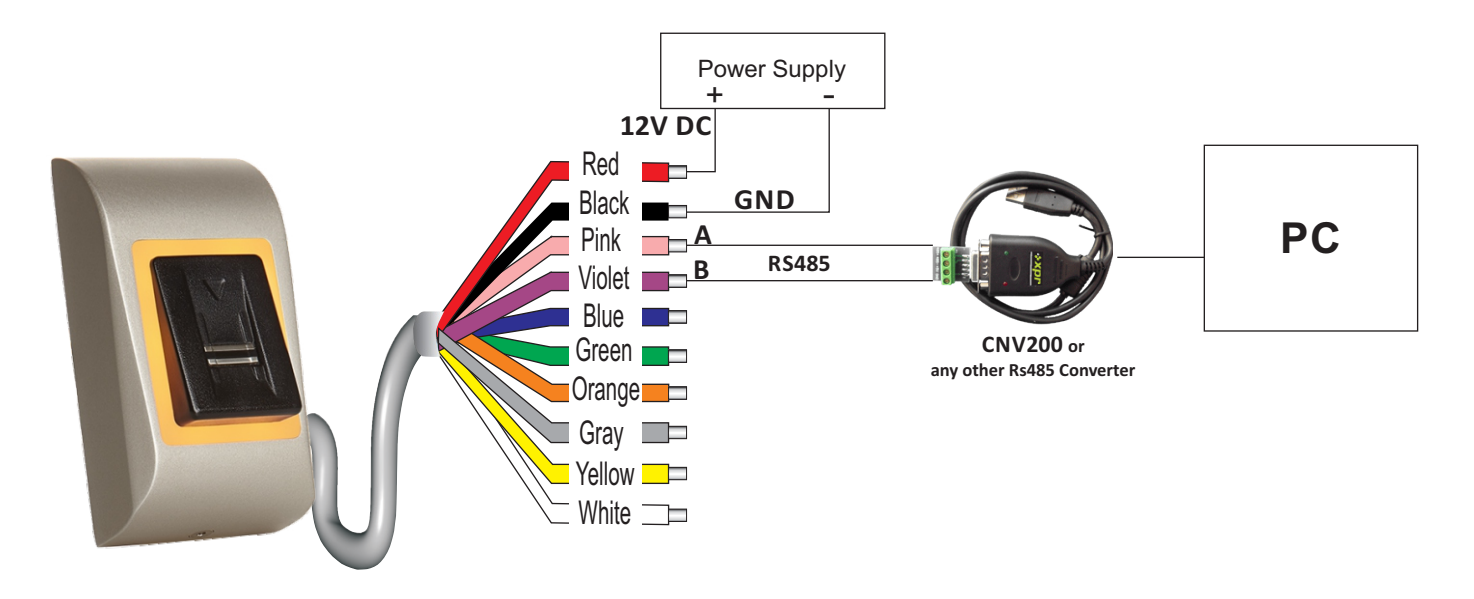

2. Run the XPR Boot software and select "Next". In the next window select the COM port.

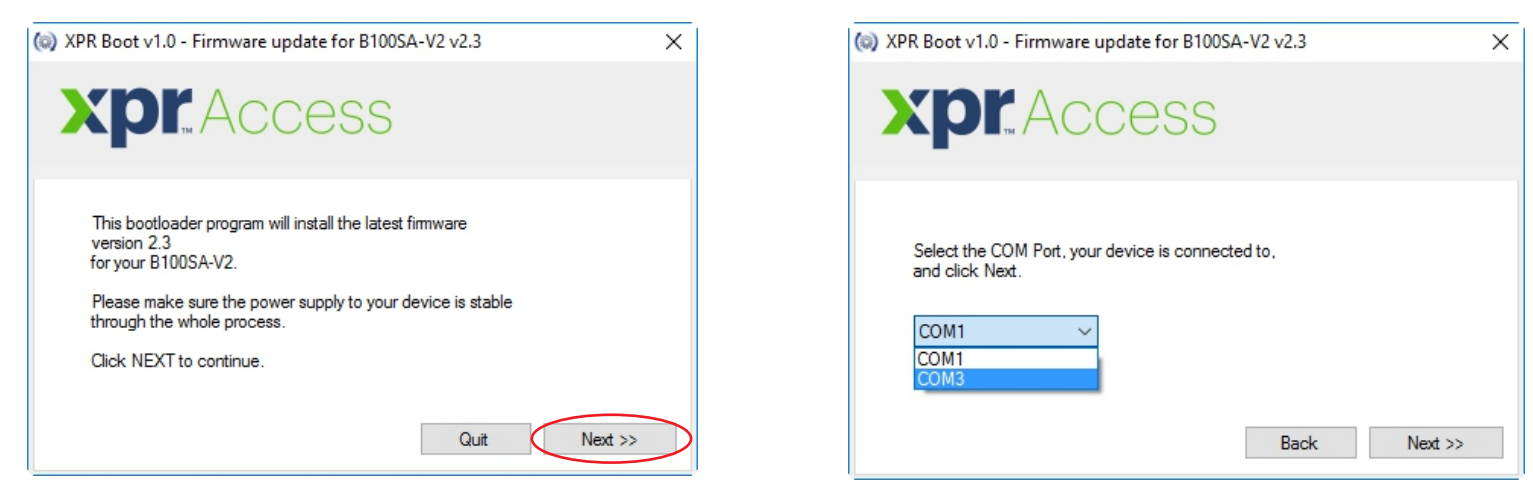

Note:

If the program does not run, please make sure that you have Windows XP or higher with .NET 3.5 or higher.

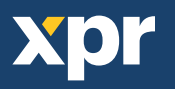

## 3. Click "upgrade"

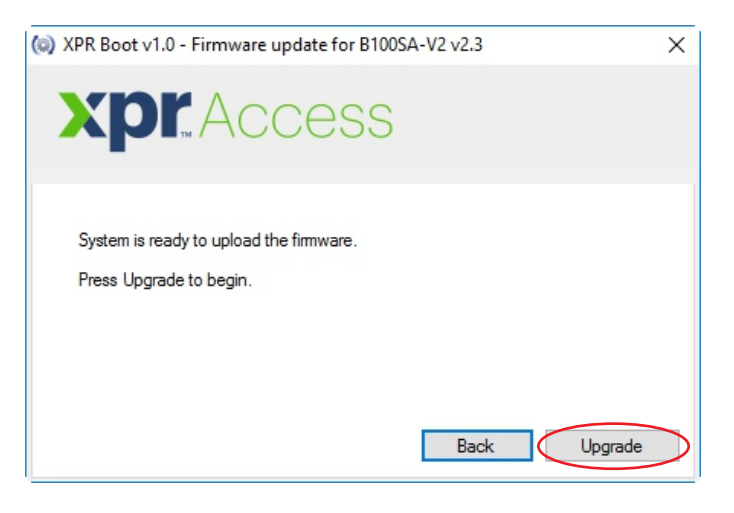

4. Now, put the Power of the Reader ON and the update will automatically start. Make sure the power stays ON until the process is finished

| (iii) XPR Boot v1.0 - Firmware update for B100SA-V2 v2.3                                                             | (a) XPR Boot v1.0 - Firmware update for B100SA-V2 v2.3                                                              |
|----------------------------------------------------------------------------------------------------|----------------------------------------------------------------------------------------------------|
| <b>Xpr</b> Access                                                                                                    | <b>Xpr</b> . Access                                                                                                 |
| Upgrade started.<br>POWER-UP your device now, and keep it powered through the whole process.<br>Connecting to device | Upgrade started.<br>POWER-UP your device now, and keep it powered through the whole process.<br>Uploading block: 80 |
| Back Upgrade                                                                                                    | Back Upgrade                                                                                                    |

5. When this message appears, the Biometric Reader is with upgraded firmware and ready for use.

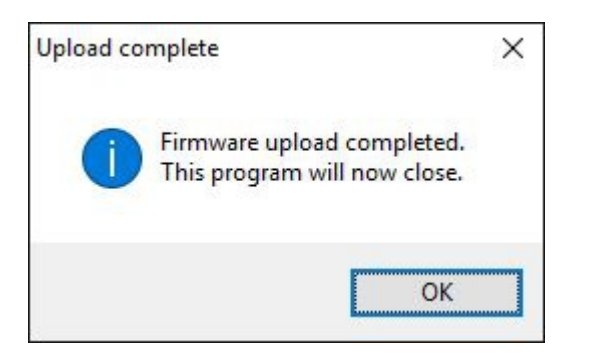

NOTE:

The new firmware for the Biometric reader simplifies the programming menu and the navigation in the menu.

The whole programming is done with swipes, 1 swipe, 2 swipes....No more tapping or the sensor or swipe up.

Please refer to the Manual for the new programming menu.